## Meeting Room Manager How-To

Welcome to the Meeting Room Manager. Please review this help document to assist you in requesting meeting room services at the LSBA Bar Center.

**Step 1** – On the left side calendar grid, select the date you would like to have your meeting.

**Step 2** – Review room availability for the room and time you would like to pick.

|                                                          |                 |            |             |             |             |            |            |            | 0          | Rectan      | gular Snip  | D           |            |                    | =          | - 41       |                |
|----------------------------------------------------------|-----------------|------------|-------------|-------------|-------------|------------|------------|------------|------------|-------------|-------------|-------------|------------|--------------------|------------|------------|----------------|
|                                                          |                 |            |             |             |             | LC         |            | sia        | na         | Sta         | ate         | Ba          | IF A       | <b>LSS</b>         | OCI        | ati        | on             |
|                                                          |                 |            |             |             |             |            |            |            |            | Meet        | ina Re      | auest       | Form       | l.                 |            |            |                |
|                                                          | Day             |            | v v         | Veek        |             |            |            | Mon        | th         |             |             | 1           | TimeLi     | ine                |            |            |                |
| < November 2014 >                                        |                 |            | Thurs       | day, N      | lovembe     | er 20,     | 2014       |            |            | Fric        | day, No     | vembe       | r 21, 2    | 014                |            |            | Monda          |
| Su Mo Tu We Th Fr Sa                                     |                 | 9:00<br>AM | 10:00<br>AM | 11:00<br>AM | 12:00<br>PM | 1:00<br>PM | 2:00<br>PM | 3:00<br>PM | 9:00<br>AM | 10:00<br>AM | 11:00<br>AM | 12:00<br>PM | 1:00<br>PM | 2:00<br>PM         | 3:00<br>PM | 9:00<br>AM | 10:00 1:<br>AM |
| 2 <b>3 4 5 6 7</b> 8                                     | Founders Room   |            |             |             | Diversit    | ty Con     |            |            |            | Sp          | ecial Ne    | eeds Tr     | ust CLI    | E <mark>(</mark> 1 |            |            |                |
| 9 <b>10 11 12 13 14</b> 15                               | Presidents Room | Secret     | Santa (     | (9:00 /     | AM - 4:3    | 30 PM)     |            |            |            |             |             |             |            |                    |            | ⊕ Sec      | ret Santa      |
| 23       24       25       26       27       28       29 | Lafayette Room  | Secret     | : Santa (   | (8:30 /     | AM - 4:3    | 30 PM)     |            |            |            |             |             |             |            |                    |            | ⊕ Sec      | ret Santa      |
| 30 <b>1 2 3 4 5</b> 6                                    | LSBA Video      |            |             |             |             |            |            |            |            |             |             |             |            |                    |            |            |                |
| Cocations 💌                                              |                 |            |             |             |             |            |            |            | •          |             |             |             |            |                    |            |            |                |
|                                                          |                 |            |             |             |             |            |            |            |            |             |             |             |            |                    |            |            |                |

Step 3 – Click on the "Meeting Request Form" link (highlighted below).

| Louisiana State Bar Association      |                                                      |                |                              |                     |                    |              |                      |             |                   |                |                                             |
|--------------------------------------|------------------------------------------------------|----------------|------------------------------|---------------------|--------------------|--------------|----------------------|-------------|-------------------|----------------|---------------------------------------------|
|                                      |                                                      | Mee            | eting Request Fo             | <u>rm</u> .         |                    |              |                      |             |                   |                | Serving the Public. Serving the Profession. |
| Day                                  | Week                                                 | 1              | Month                        | 1                   | FimeLine           |              |                      |             |                   |                |                                             |
| < September 2013 >                   | Friday, September 20, 2013                           |                | Monday, Se                   | eptember 23, 20     | 013                |              | Tuesday, S           | Septembe    | r 24, 2013        |                |                                             |
| Su Mo Tu We Th Fr Sa                 | 9:00 10:00 11:00 12:00 1:00 2:0<br>AM AM AM PM PM PM | 0 3:00 9<br>PM | 9:00 10:00 11:00<br>AM AM AM | 12:00 1:00<br>PM PM | 2:00 3:00<br>PM PM | 9:00 :<br>AM | 10:00 11:00<br>AM AM | 12:00<br>PM | 1:00 2:0<br>PM PM | 0 3:00<br>4 PM |                                             |
| 8 9 10 11 12 13 14 Founders.Room     | Reserved                                             |                | Resen                        |                     |                    |              |                      |             |                   |                |                                             |
| 15 16 17 18 19 20 21 Presidents.Room | LSBA Auditors (9:30 AM - 5:30 PM)                    | Ð              | • Reserved                   | Reserv              |                    |              |                      |             |                   |                | -                                           |
| 29 30 1 2 3 4 5 Lafayette.Room       | Reserved                                             |                | C LSBA Auditors              | (9:30 AM - 5:30     | D PM)              | € LS         | BA Auditors          | (9:30 AM    | - 5:30 PM         | 1)             |                                             |
| 6 7 8 9 10 11 12                     |                                                      |                |                              |                     |                    | _            |                      |             |                   |                |                                             |
| Locations 🔹                          |                                                      |                |                              |                     |                    |              |                      |             |                   |                |                                             |
|                                      |                                                      |                |                              |                     |                    |              |                      |             |                   |                |                                             |

**Step 4** – Review the Meeting Request Form.

| Request Meeting                                                                                                    |
|----------------------------------------------------------------------------------------------------|
| Business Hours 830am to 430pm Monday to Friday ONLY<br>Meeting Start: 9/11/2013 V 8:30:00 AM V<br>Meeting End: 9/11/2013 V 4:30:00 PM V<br>Location: LA Bar Center V<br>Room Requested V |
| Display on LSBA Public Calendar Meeting Title                                                                                                    |
| Reservation Type Contact Name Host Contact Phone                                                                                                    |
| #Attending Contact Email                                                                                                    |
| Equipment Needed                                                                                                    |
| Conference Phone Power Strips or Extension Cord Video Conference                                                                                                    |
| Food Setup Needed                                                                                                    |
| Will Event Be Catered? Plastic Cups Plastic Plates and Utensils                                                                                                    |
| Close Window Send Request                                                                                                    |

**Step 5** – Select your meeting date.

• Please note: If any of the Calendar Controls fail, please add this site to "Compatibility View" in your browser settings.

| Request Meeting                                                                                                    |                                                                                                    | Louisiana<br>State Bar<br>Association<br>Serving the Public. Serving the Profession. |
|----------------------------------------------------------------------------------------------------|----------------------------------------------------------------------------------------------------|--------------------------------------------------------------------------------------|
| Sep       2013       3         Sep       2013       3         Sep       2013       3         S       M       T       W       T       F       S         25       26       27       28       29       30       31         1       2       3       4       5       6       7         8       9       10       11       12       13       14         15       16       17       18       19       20       21         22       23       24       25       26       27       28         29       30       1       2       3       4       5         Coday:       9/11/2013       Host | Aurs 830am to 430pm Monday to Friday ONLY<br>8:30:00 AM<br>4:30:00 PM<br>Display on LSBA Public Calendar<br>Contact Name<br>Contact Phone |                                                                                      |

**Step 6** – Select your conference room.

|                           |                                      | Rectangular Snip                                                                                            |
|---------------------------|--------------------------------------|----------------------------------------------------------------------------------------------------|
| Business                  | Hours 830am to 430pm Monday to Frida | ay ONLY                                                                                                    |
| Meeting Start: 11/20/2014 | 8:30:00 AM                           |                                                                                                    |
| Meeting End: 11/20/2014   | 4:30:00 PM 🗸                         |                                                                                                    |
| Location: LA Bar Center   | $\checkmark$                         | ValueList - Internet Explorer     Attp://www.netsimplicity.net/lsba/valuelist.aspx?fld=Gen:General/Room Rei |
| Room Requested            | <b>~</b>                             | Baton Rouge Bar (Video Room)<br>Founders Room                                                               |
|                           | Display on LSBA Public Calendar      | Lafayette Bar (Video Rm)<br>Lafayette Room<br>Presidents Room                                               |
| Meeting Title             |                                      | Remote Video Meeting (No Room Required)<br>Shreveport Video Rm (Video Rm)                                   |
|                           |                                      |                                                                                                    |
| Reservation Type          | 🔽 Contact Nam                        | ne                                                                                                    |
| Host                      | Contact Phor                         | ne l                                                                                                    |
| #Attending                | Contact Ema                          | a                                                                                                    |
| Event Description         | Notes (Addi                          |                                                                                                    |
|                           | ~                                    | Select                                                                                                    |
|                           |                                      |                                                                                                    |
| Equipment Needed          |                                      |                                                                                                    |
| Speaker Phone             | Poly Com Speaker Phone 🔲 Wirel       |                                                                                                    |
| Conference Phone          | Power Strips or Extension Cord       | Video Conference                                                                                            |

**Step 7** – Fill in your contact information.

|                   | Display on LSBA Public Calendar |
|-------------------|---------------------------------|
| Meeting Title     |                                 |
|                   | v                               |
| Reservation Type  | Contact Name                    |
| Host              | Contact Phone                   |
| #Attending        | Contact Email                   |
| Event Description | Notes (Additional Room, etc)    |

**Step 8** – Fill in your equipment requests and catering information.

| Equipment Needed                                                 |
|------------------------------------------------------------------|
| Speaker Phone Poly Com Speaker Phone Wireless Access             |
| Conference Phone Power Strips or Extension Cord Video Conference |
| Equipment Special Requests                                       |
| Food Setup Needed                                                |
| Will Event Be Catered? Plastic Cups Plastic Plates and Utensils  |
| Coffee Water Soda Ice Napkins                                    |
| Food Setup Special Requests                                      |
| Close Window Send Request                                        |

**Step 9** – Click the "Send Request" button in the lower right corner of the form. You will receive an email confirmation to the email address provided.